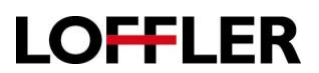

## **Canon ImageRUNNER Advance: Auto Gradation Adjustment**

This function is a great first step to fixing color quality issues when copying/printing by adjusting the density of the toner laid onto the paper.

## What is Auto Gradation Adjustment?

This is a function that adjusts toner density (darkness) on the paper when printing/copying. This will help with the color accuracy and image quality. One reason a gradation may need to take place is doing a print/copy job on heavy paper/media. (Different thickness or different paper may use toner differently.) The machine has options to adjust for multiple thicknesses.

- 1. On the panel of the copier, select the Settings/Registration button.
- 2. Log in if necessary.

 Select the following path to access Auto Adjust Gradation.
 Adjustment/Maintenance >>Adjust Image Quality>>Auto Adjust Gradation.

4. Choose the thickness of paper to adjust for: Plain/Heavy 1 or Heavy 2-7.

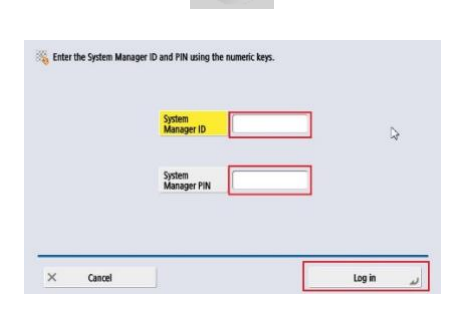

| Select an item to set.                      |                                  |    |
|---------------------------------------------|----------------------------------|----|
| Гор                                         | = Auto Adjust Gradation          |    |
| Adjustment/Maintenance Adjust Image Quality | Auto Correct Color Tone Settings |    |
|                                             | Correct Density                  |    |
|                                             | Correct Shading                  | 1. |
| t up                                        | Auto Correct Color Mismatch      |    |
|                                             |                                  |    |

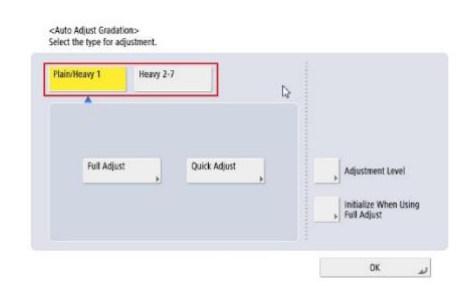

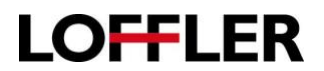

- 5. Recommend completing a Quick Adjust before completing a Full Adjust to align the color registration.
  - a. Full Adjust:
    - i. Best to use when color or image quality needs to be adjusted.
  - b. Quick Adjust:
    - i. Nice option for a short adjustment. Use when:
      - 1. Machine receives frequent calibrations as routine maintenance.
      - 2. Color specific job coming up.
      - 3. Machine linearization before Fiery/Controller calibration.

| cAuto Adjust Gradition><br>elect the type for adjustment.                          | Adjustment will begin. |                                                       |
|------------------------------------------------------------------------------------|------------------------|-------------------------------------------------------|
| Fill Adjust Quick Adjust Adjustment Level Adjustment Level Fiel Adjust Fiel Adjust | Start                  | <quick adjust=""><br/>Adjustment is complete.</quick> |

6. When the Quick Adjust is complete, perform a Full Adjust.

Full adjustment performs precise linearization by outputting and scanning test prints. The machine will print out 4 test pages, and have the end user scan them in to adjust.

7. Select the drawer that contains the paper type to adjust and select OK.

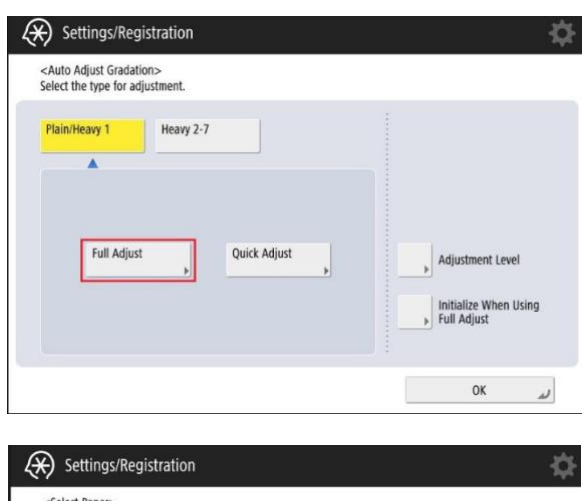

| <select paper=""></select>                                |   |        |    |
|-----------------------------------------------------------|---|--------|----|
| Select the drawer that contains the paper type to adjust. |   |        |    |
| Allowed paper: A3, A4, 11x17, and LTR; Plain and Heavy 1  |   |        |    |
|                                                           |   |        |    |
|                                                           |   | 12 LTR |    |
|                                                           |   | E LGL  |    |
|                                                           |   | 11x17  |    |
| Details of Selected Paper                                 |   |        |    |
| Plain 1 (17-20 lb bond)                                   | • |        | D, |
|                                                           |   |        | -  |

## QUICK GUIDE

8. Select the "Start Printing" button to print the first of 4 test pages.

9. Place printed test page on glass, then select the "Start Scanning" button.

10. Repeat 3 more times until machine says <Full Adjust>... Adjustment is complete.

Note: The adjustment may take a few minutes.

11. Close out of Settings and Registration once completed.

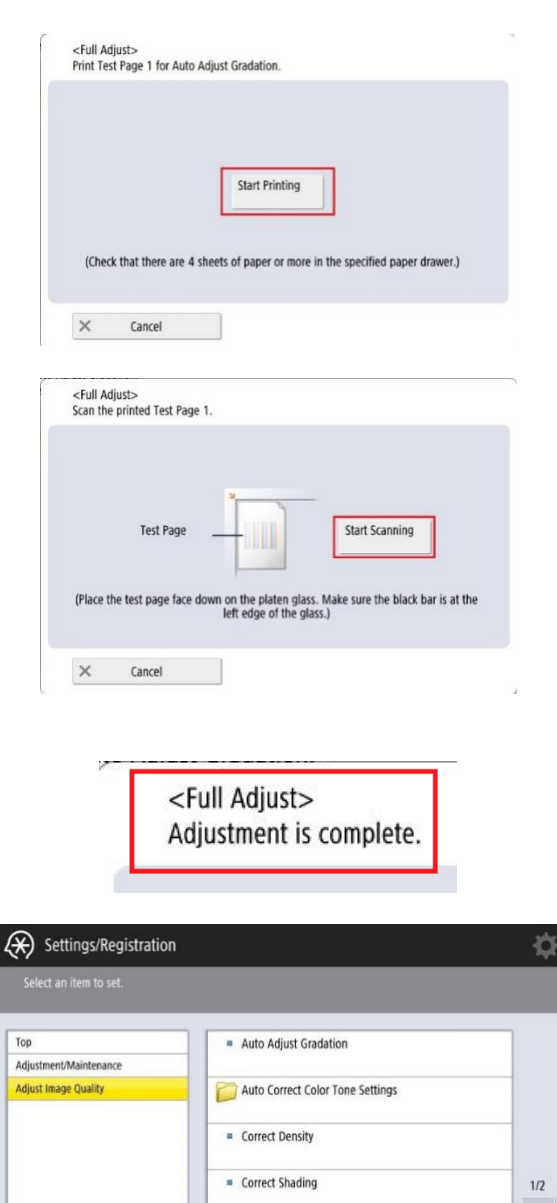

Auto Correct Color Mismatch

Close

t

## LOFFLER